## GE5000-BRドライバーのダウンロードとインストール 【プリンターLAN接続編】

本書の説明に使用する図はWindows10のものを使用しております。 また、ログオンユーザー名は「casio」として説明しておりますので、フォルダーのパス名が実際とことなります。

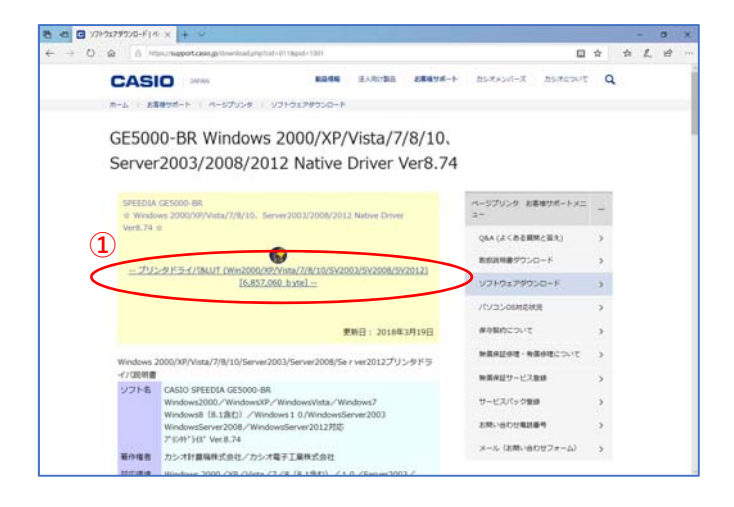

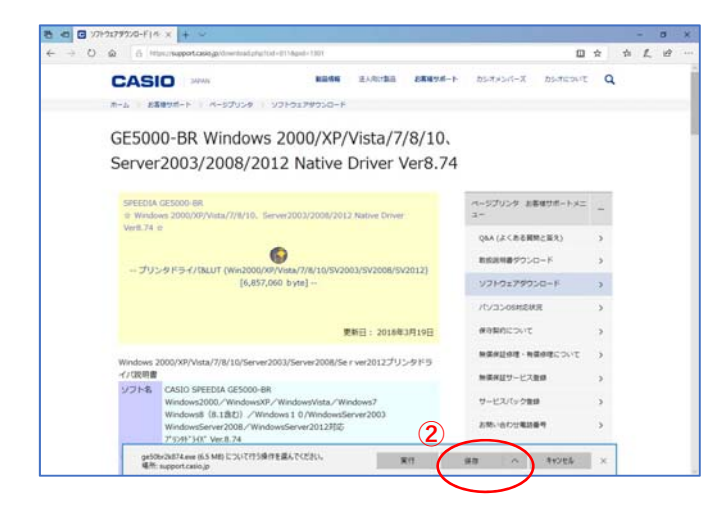

## ○ドライバーのインストール【LAN接続編】

カシオ計算機のホームページ、ページプリンターの ソフトダウンロードのページを開きます。

 「プリンタドライバ&LUT・・・」の文字を クリックします。

②ウィンドウの下部にダウンロードしたファイルの処理方法が表示されますので、 [保存]ボタンをクリックします。

クリック後表示が変わります。

※ここまでがドライバーのダウンロードです。

③[実行]ボタンをクリックします。

※ここからドライバーのインストールです。

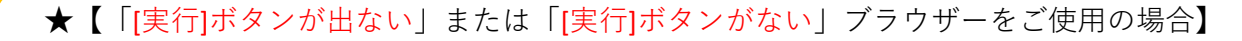

ダウンロードしたフォルダーを開きファイルをダブルクリックして実行してください。

ダウンロードしたファイルは下図のようなアイコンとなります。 (フォルダー内の表示方法により異なる場合があります)

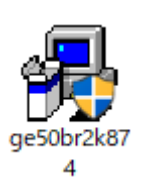

※ファイル名が実際とは異なる場合があります。

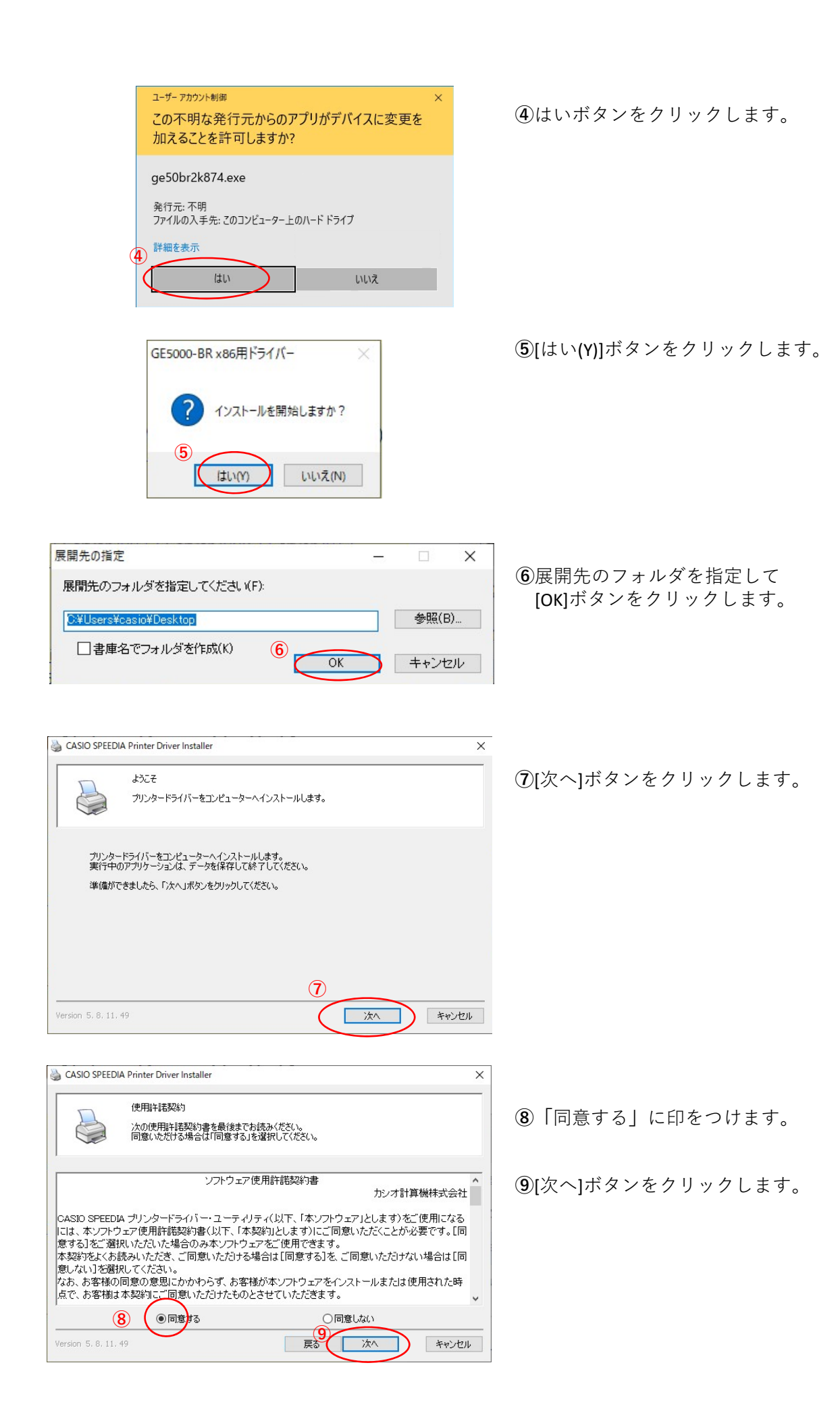

| CASIO SPEEDIA Printer Driver Installer                                                                                                    |                                                                        |
|----------------------------------------------------------------------------------------------------|------------------------------------------------------------------------|
| ブリンターの違択<br>使用するプリンター裸種を選択し、「次へ」ボタンをクリックしてください。                                                                                                    | ⑩[次へ]ボタンをクリックします。                                                      |
| 製造元 CASIO<br>プリンター機種 CASIO SPEEDIA GE5000-BR<br>ドライバーバージョン Ver. 8.74                                                                                                    |                                                                        |
| 10<br>Version 5. 8, 11, 49<br>戻る 次へ キャンセル                                                                                                    |                                                                        |
| CASIO SPEEDIA Printer Driver Installer  CPSファイルの選択  TU-0-ドライバーの選択  TU-0-ドライバーの選択  CPSファイルの選択  TU-0-ドライバーの選択  CPSファイルの選択  CPSファイルの選択  CPSファイルの                                                                                                    | ⑪[次へ]ボタンをクリックします                                                       |
| ブリンタードライバーへ読み込む設定を選択してください。                                                                                                    |                                                                        |
| 読み込むCPSファイル<br>B5 / A5 / A6 縦給紙対応<br>ユーザー定義用紙サイズに B5R / A5R / A6 を追加します。                                                                                                    |                                                                        |
| 11)<br>Version 5. 8, 11, 49<br>戻る 次へ キャンセル                                                                                                    |                                                                        |
| CASIO SPEEDIA Printer Driver Installer ×     フリンターセットアップ方法の選択                                                                                                    | 12 「ネットワークセットアップ」に印がついていろ                                              |
| 使用するブリンターのセットアップ方法を選択し、「次へ」ボタンをグリックしてください。                                                                                                    | ことを確認してください。<br>※CE5000 RPがいい接続の場合の設定です                                |
| <ul> <li>フリンターをネットワーン上から検索します。使用するブリンターのIPアドレスを確認し、プリンター<br/>重複なオンゴレモください。</li> <li>USBセットアップ<br/>USBセットアップ</li> <li>USBセットアップ</li> <li>USBセットアップ</li> </ul>                                                                                                    |                                                                        |
| すに、プリンター電源をオブにしてから「次へ」求め」をかりかりしてください。<br>○マニュアルセットアップ<br>コンピューターに登録済みのボートを選択してセットアップします。<br>(13)                                                                                                    | ᅠ⑬[次へ]ホタンをクリックします。                                                     |
| Version 5. 8, 11, 49         لائم         ¥۳ンセル                                                                                                    |                                                                        |
| CASIO SPEEDIA Printer Driver Installer  プリンター検索  ネットワークに接続されたプリンターを検索します。見つかったプリンターをリストから選択し、 「次へ」ボタンをクリックしてください。                                                                                                    | ⑭LAN接続されているプリンタが表示されます。<br>設定したいプリンターを選択します。                           |
| インストールするプリンター     CASIO SPEEDIA GE5000-8R       開始ロアドレス     終了IPアドレス       ● 近くのネットワークを検索     「IPv4     192、168、145、1     192、168、145、254       □ IPv6     ブリンターの電源をオンにし、スリーブ状態を解除してください。       ○ マシン名表たはIPアドレスを指定     14本                                                                                                    | ⑮[次へ]ボタンをクリックします。                                                      |
| 14         P7EL2         マジン名         コメント         場所         連絡先           11         アアビレス         マジン名         コメント         場所         連絡先           11         アアビレス         マジン名         コメント         場所         連絡先           11         アアビレス         マジン名         コメント         場所         連絡先           11         アフトロション         マジン名         コメント         第         1           11         アントロション         マジン名         コメント         第         1           11         アントロション         マジン名         コメント         1         1         1           11         アントロション         アントロション         マジン名         ロシッシン         1         1         1         1         1         1         1         1         1         1         1         1         1         1         1         1         1         1         1         1         1         1         1         1         1         1         1         1         1         1         1         1         1         1         1         1         1         1         1         1         1         1         1         1         1         1 | ※LAN接続されているプリンターが自動検索で見つ<br>からない場合は次ページの図のようにプリンター<br>のIPアドレス入力してください。 |
| (15)<br>Version 5.8, 11, 49<br>マンセル                                                                                                    |                                                                        |

| ※LAN接続のプリンターが見つか。               | らない場合                                                                                                    |
|---------------------------------|----------------------------------------------------------------------------------------------------|
| 1:「マシン名またはIPアドレスを指定」<br>に印をつける  | 2: プリンターのIPアドレスを入力する<br>ASO SPEEDIA Printer Driver Installer<br>アリンク 検索<br>ネットーンに構成されたカンカーも使き<br>「たい」ボタンをクリックする<br>(ンストールダるカンクー<br>「読ん」「あっらを見ていたさい。<br>「たい」ボタンをクリックする |
| <b>4</b> :見つかったプリンターを<br>クリックする | ● マシン名参は第999年レスを指定<br>1975年、マシン名<br>1755年、マシン名<br>1755年、「次へ]のボタンをクリックする<br>1755年、「次へ]のボタンをクリックする<br>1755年、「次へ]のボタンをクリックする<br>1755年、「次へ」のボタンをクリックする                    |

| プリンターの語<br>作成するプリ<br>「開始」ボタン | 登定<br>ンターのプリンター名<br>/をクリックするとイン | 、ポートなどを確認し必要に応じて<br>ストールを行います。 | 変更してください | •      |
|------------------------------|---------------------------------|--------------------------------|----------|--------|
| プリンター名                       | CASIO SPEEDIA                   | GE5000-BR                      |          |        |
| ポート                          | FILE:                           |                                | ~        | ポートの追加 |
| 通常使うプリンターに設定                 | <ul> <li>● する</li> </ul>        | ○しない                           |          |        |
| コメント                         |                                 |                                |          |        |
| 場所                           |                                 |                                |          |        |
| 共有設定                         | ○共有する                           | ● 共有しない                        |          |        |
| 共有名                          | CASIO SPEEDIA                   | GE5000-BR (16)                 |          |        |

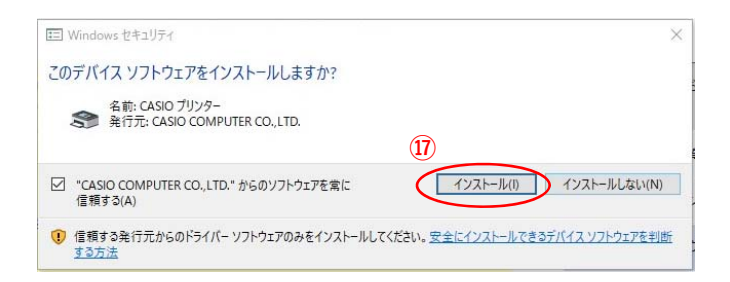

16[開始]ボタンをクリックします。

⑪[インストール(I)]ボタンをクリックします。

▲ CASIO SPEEDIA Printer Driver Installer
終了
プリンターのインストールが終了しました。

\*CASIO SPEEDIA GE5000-BR \* をインストールしました。

(8)
Version: 5. 8, 11. 49
旅行

18[終了]ボタンをクリックします。

以上でGE5000-BRとのIP(LAN)接続とドライバーの インストールが終了となります。

## GE5000-BRドライバー有無の確認

✓ ○ ○ □ントロール パネルの検索

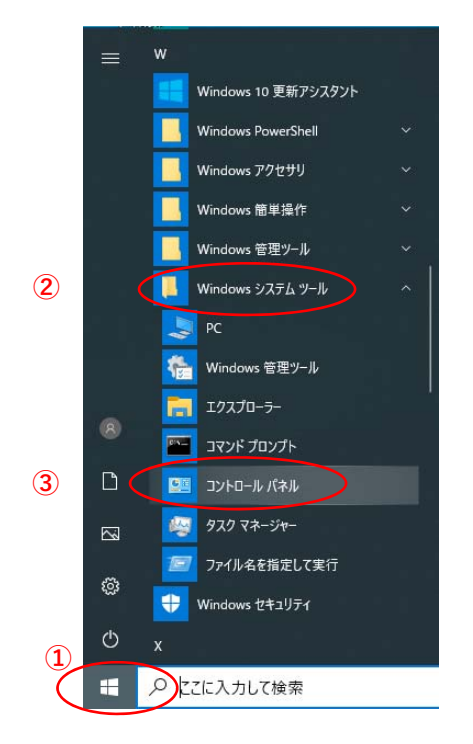

🔝 コントロール パネル

← → ~ ↑ 💷 > コントロール パネル >

 【スタート」ボタンをクリックしてメニューを 開きます。

- ②「Windowsシステムツール」をクリックして Windowsシステムツールを展開します。
- ③「コントロールパネル」をクリックします。

- ④「デバイスとプリンターの表示」 をクリックします。
- コンピューターの設定を調整します 表示方法: カテゴリ・ システムとセキュリティ コンビューターの状態を確認 ファイル展歴でファイルのパックアップコピーを保存 パックアップと復元 (Windows 7) ユーザー アカウント ・ ・ ・ アカウントの種類の変更 デスクトップのカスタマイズ ネットワークとインターネット ネットワークの状態とタスクの表示 時計と地域 ハードウェアとサウンド 日付、時刻、数値形式の変更 デバイスとプリンターの表示 バイスの通知 30 コンビューターの簡単操作 設定の提案の表示 視覚ディスプレイの最適化 (C) プログラム () プログラムのアンインストール

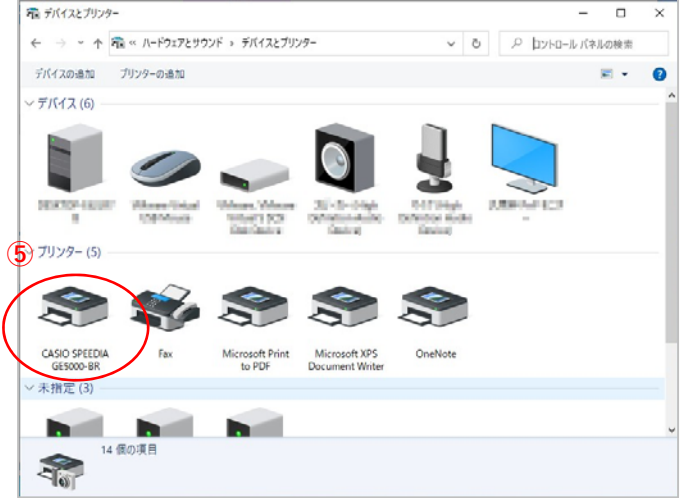

 ⑤「CASIO SPEEDIA GE5000-BR」のアイコン表示が あればインストール完了です。